## Google Chrome のキャッシュクリア方法

- 1. Chrome を開き、右上の三点メニュー(:) をクリ ックします。
- 2. 「閲覧履歴データを削除」を選択します。

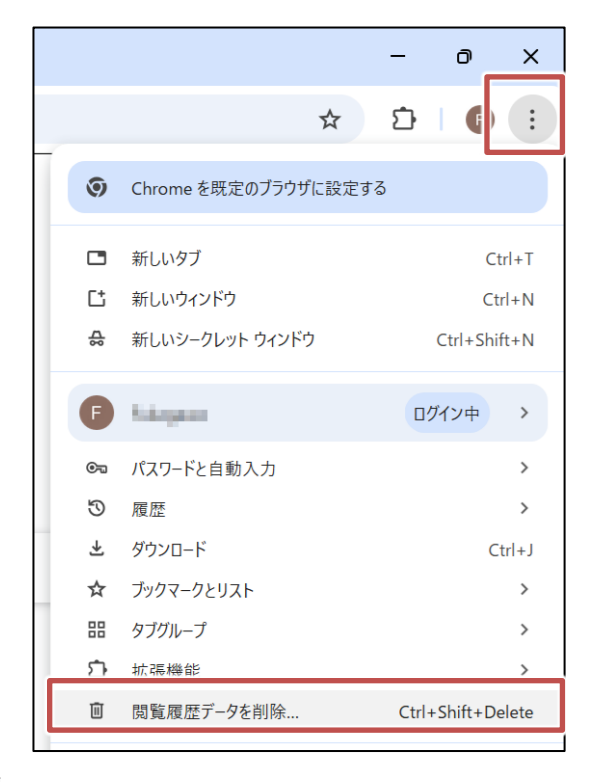

- 「期間」から削除したい期間を選択します(「全期 間」でキャッシュを完全にクリアできます)。
- 「キャッシュされた画像とファイル」にチェックを 入れます(他の項目も必要に応じて選択できま す)。
- 5. 「データを削除」をクリックします。

| ſ        | 閲覧履歴データを削除                                                                                                    |                          |              |  |
|----------|----------------------------------------------------------------------------------------------------|--------------------------|--------------|--|
|          |                                                                                                    | 基本設定                     | 計档设正         |  |
| ר<br>וונ | 期間                                                                                                    | 過去 1 時間 ▼                | Î            |  |
| を 対      |                                                                                                    | 閲覧履歴<br>検索ボックスなどの履歴を削除し: | ŧţ           |  |
|          | Cookie と他のサイトデータ<br>□ ほとんどのサイトからログアウトします。Google アカウントへのログ<br>イン状態は維持されます。<br>キャッシュされた画像とファイル<br>■ 最大で 320 MB を解放します。サイトによっては、次回アクセスする際<br>に読み込みに時間がかかる可能性があります。 |                          |              |  |
| ቻ        |                                                                                                    |                          |              |  |
| ł        | ログイン中は Google アカウントに検索履歴やその他のアクティビテ<br>G イが保存される可能性があります。これらのデータはいつでも削除で                                                                                        |                          |              |  |
| ſ        |                                                                                                    |                          | キャンセル データを削除 |  |

## Microsoft Edge のキャッシュクリア方法

- Edge を開き、右上の三点メニュー(…)をクリックします。
- 2. 「閲覧データを削除」を選択します。

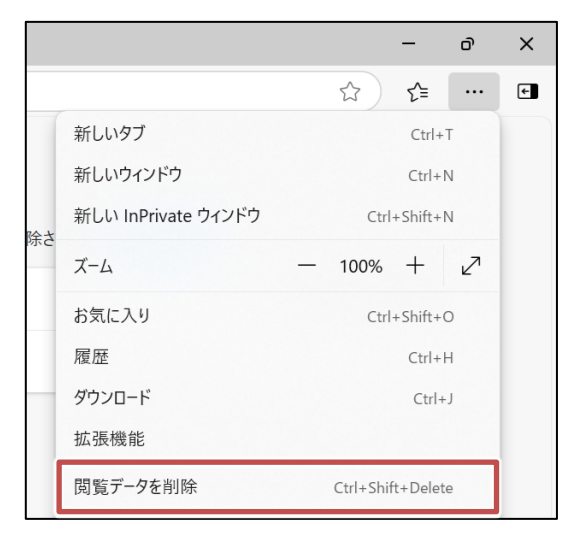

- 3. 「時間の範囲」から削除したい期間を選択します。
- 「キャッシュされた画像とファイル」にチェックを 入れます。
- 5. 「今すぐクリア」をクリックします。

| 閲覧データを削除する                                                                                                    | × |  |  |
|----------------------------------------------------------------------------------------------------|---|--|--|
| 時間の範囲                                                                                                    |   |  |  |
| すべての期間                                                                                                    |   |  |  |
| <b>閲覧の履歴</b><br>119 個の項目。アドレス バーにオートコンプリートが含まれています。                                                                                        |   |  |  |
| <b>ダウンロードの履歴</b><br>2 個の項目                                                                                                    |   |  |  |
| Cookie およびその他のサイト データ<br>56 個のサイトから。ほとんどのサイトからサインアウトします。                                                                                   |   |  |  |
| ✓ キャッシュされた画像とファイル<br>207 MB未満を解放します。一部のサイトでは、次回のアクセ                                                                                        |   |  |  |
| この操作では、yyoshikawa@lapt1997.onmicrosoft.com にサインインし<br>ており、同期されているすべてのデバイスのデータがクリアされます。このデバイ<br>スからのみ閲覧データをクリアするには、最初にサインアウト操作を行ってくだ<br>さい。 |   |  |  |
| <b>今すぐクリア</b> キャンセル                                                                                                    |   |  |  |

## その他の環境

以下の参考ページよりご確認ください

ブラウザのキャッシュを削除する方法 | 政府広報オンライン https://www.gov-online.go.jp/recommended\_environment/faq/cache/